# JUSE-StatWorks 活用事例シンポジウム2024

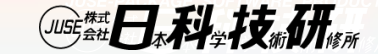

# データ分析が対話型 初心者のためのJUSE-StatWorks活用のヒント

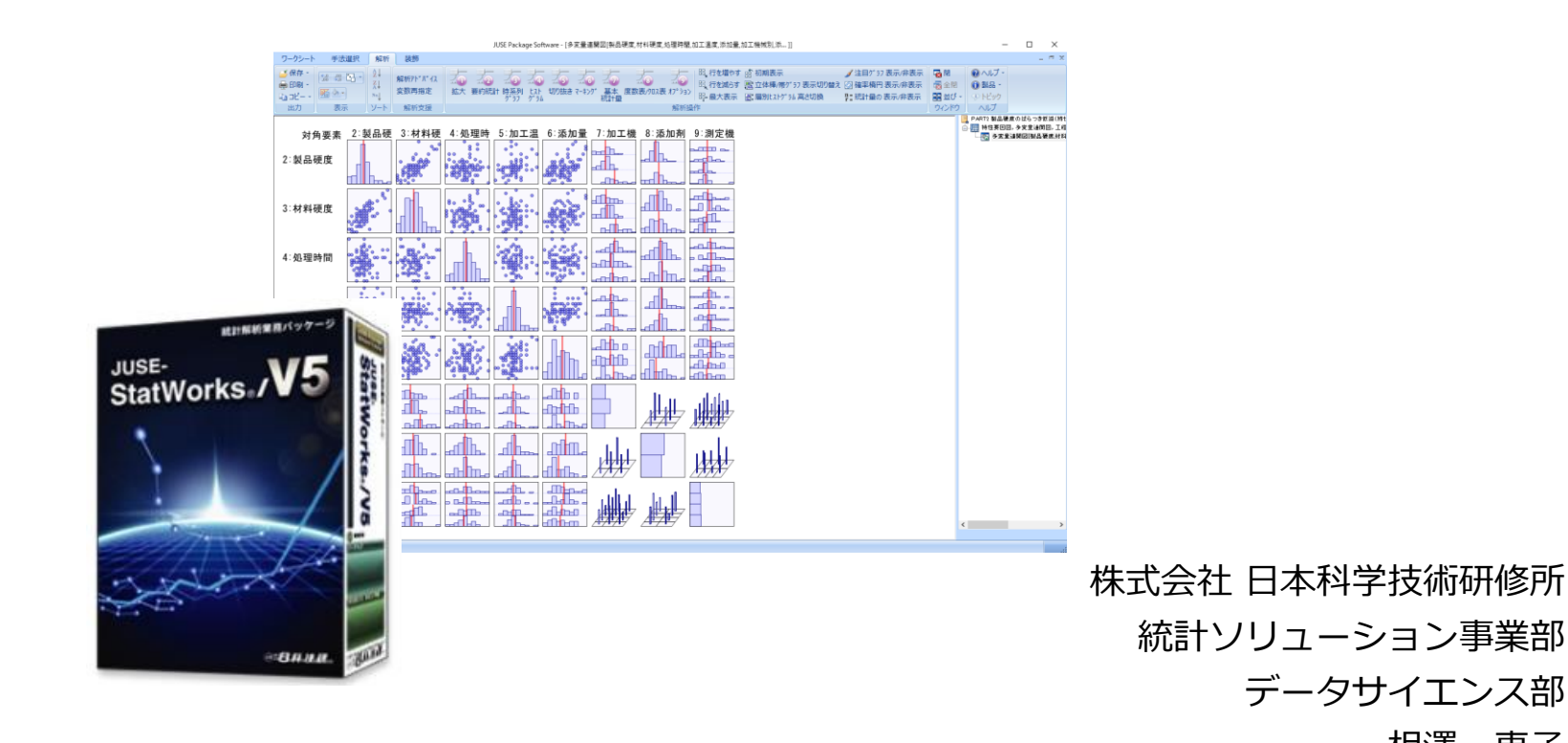

相澤恵子

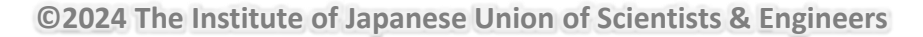

## JUSE-StatWorksについて

"Made in Japan"の品質を作りあげた

そのノウハウに基づき開発

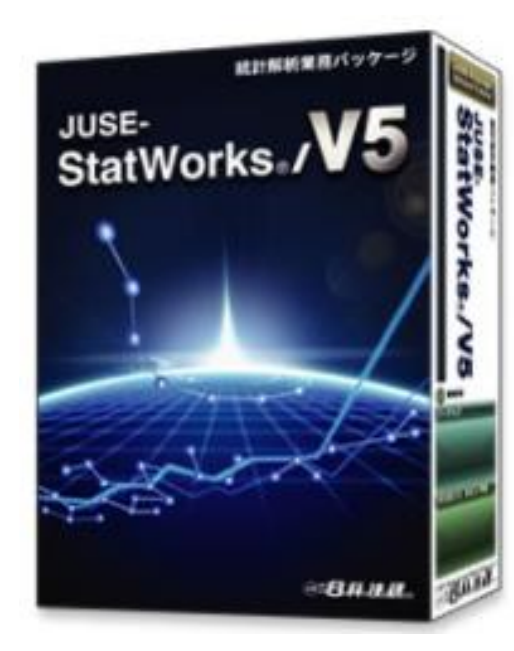

当社の関連団体

(一財)日本科学技術連盟

1946年の創立以来,経営管理技術、 「品質管理」を中心に産業界に寄与

世界に冠たる

"Made in Japan"の品質を作りあげた 陰の功労者

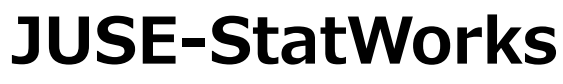

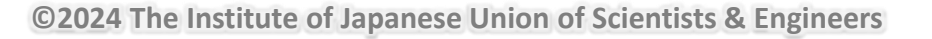

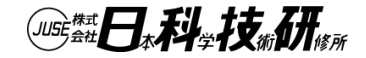

# 多くのメーカーが導入している国産No.1 品質管理パッケージソフト

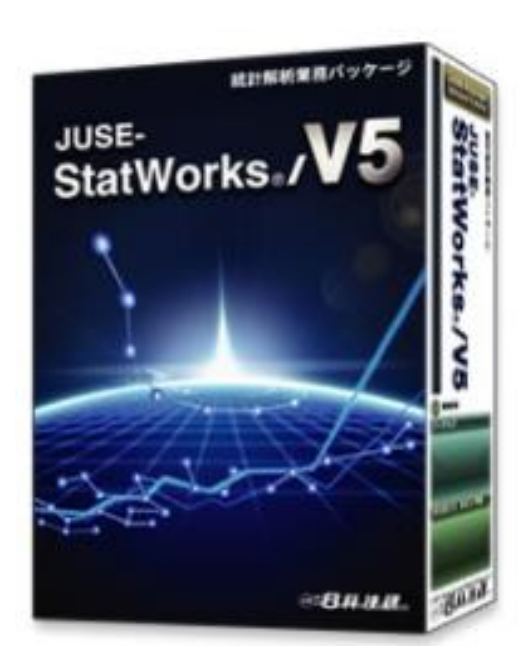

**JUSE-StatWorks** 

自動車/電機/化学/医薬/ 大学/研究機関 など 幅広い分野でご利用いただいております

| トヨタ自動車株式会社 | 様 | 株式会社ブリヂストン     | 様 |
|------------|---|----------------|---|
| FEスチール株式会社 | 様 | 株式会社アーレスティ     | 様 |
| 日本ゼオン株式会社  | 様 | 日立製作所ひたちなか総合病院 | 様 |
| 朱式会社デンソー   | 様 | 富士ゼロックス株式会社    | 様 |
| ペナソニック株式会社 | 様 | ライオン株式会社       | 様 |
| 日野自動車株式会社  | 様 | 三菱ガス化学株式会社     | 様 |
| アイシン精機株式会社 | 様 | 株式会社中村屋        | 様 |
| DMG森精機株式会社 | 様 | 株式会社キャタラー      | 様 |
|            |   |                |   |

ほか多数(順不同)

※JUSEパッケージ活用事例シンポジウム(2008~2023)でご報告いただいた企業様

これまでに2000社以上、20万セット以上導入いただいています

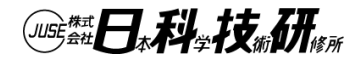

## ユーザのニーズを踏まえ 活用場面を拡大

技術開発、設計開発部門での最適条件探索

製品発売後の市場不具合データ解析

機械学習手法による高精度な分析や予測

グローバル化に合わせた英語版StatWorks

2024年度より 期間ライセンスダウンロード版のWeb公開開始

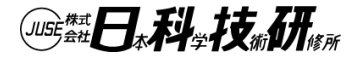

## 問題解決の道筋とよく使われる手法

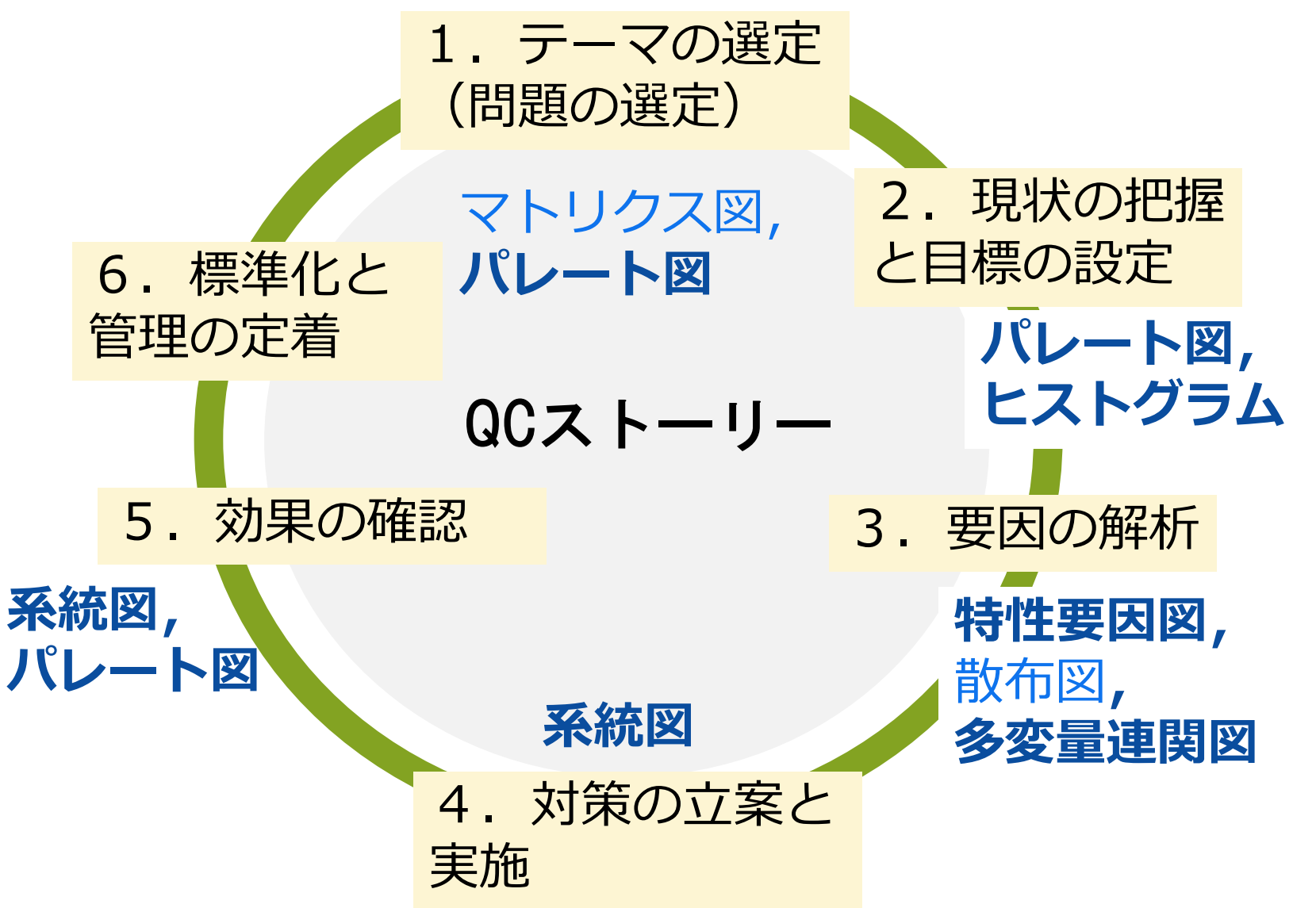

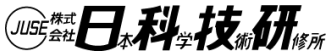

## StatWorksで対応している手法

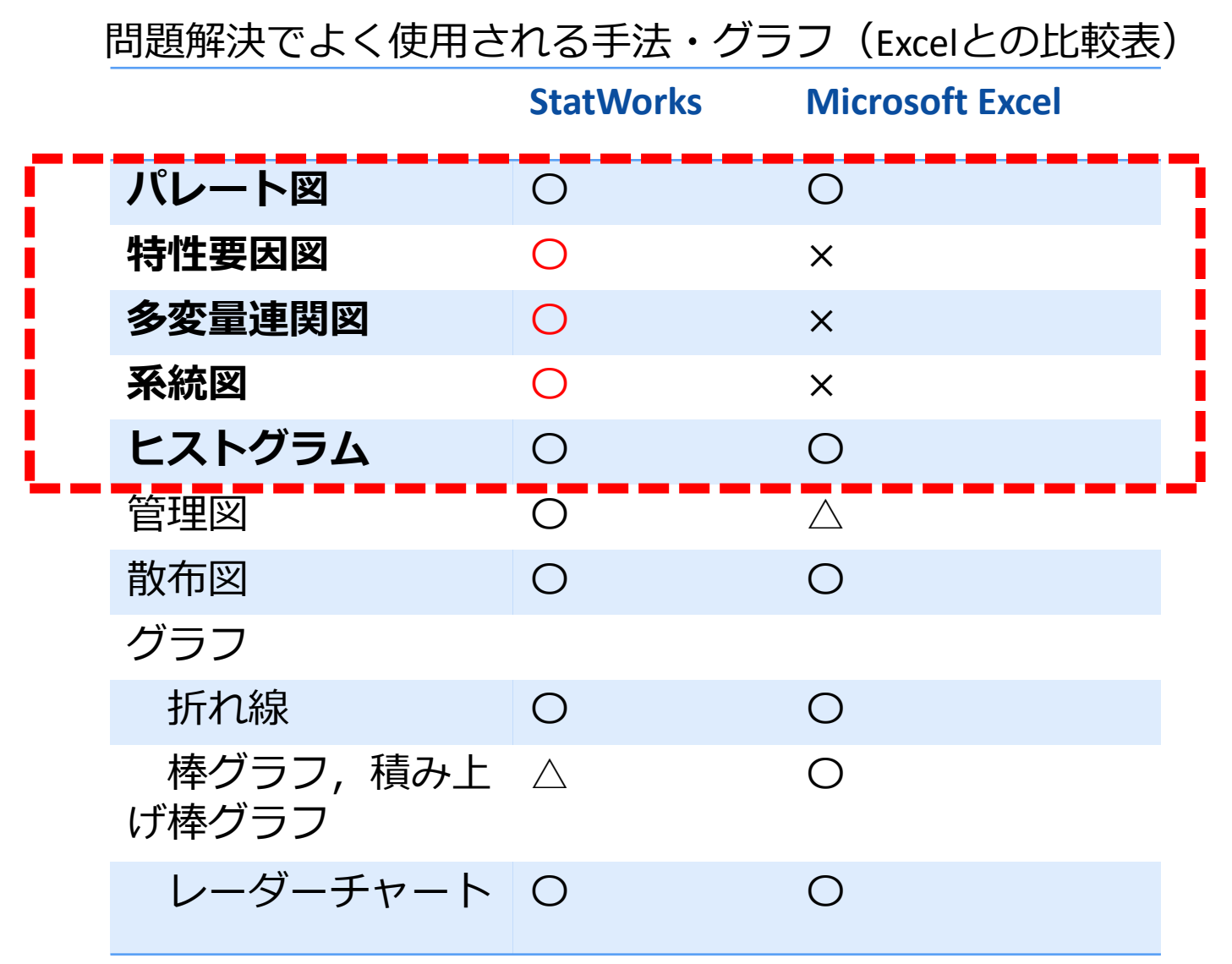

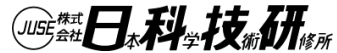

## 現状の把握ーパレート図(1)

パレートの原理:非常に大きな影響を与えるものは数項 目に絞られ,残りの項目は数は多いが小さな影響しかも たない→改善すべき項目(大きな影響が与えるもの)を絞 り込む

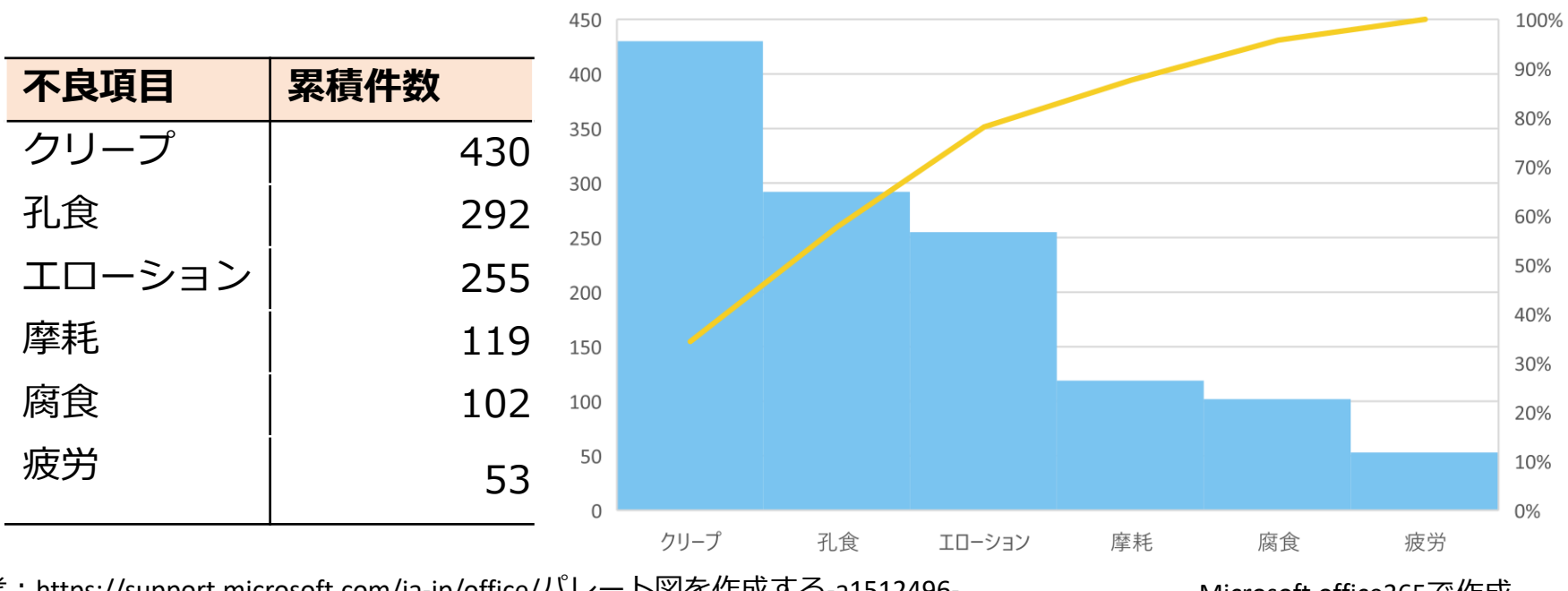

パレート図

参考:https://support.microsoft.com/ja-jp/office/パレート図を作成する-a1512496-6dba-4743-9ab1-df5012972856

Microsoft office365で作成

# 現状の把握ーパレート図(2)

StatWorksでの作成方法

# 1. 様々なデータタイプに対応(1)

1. 日々のデータを項目ごとに入力→累積和を計算

2. QC七つ道具ーパレート図を選択し,使用する範囲を指定し,パレート図を作成

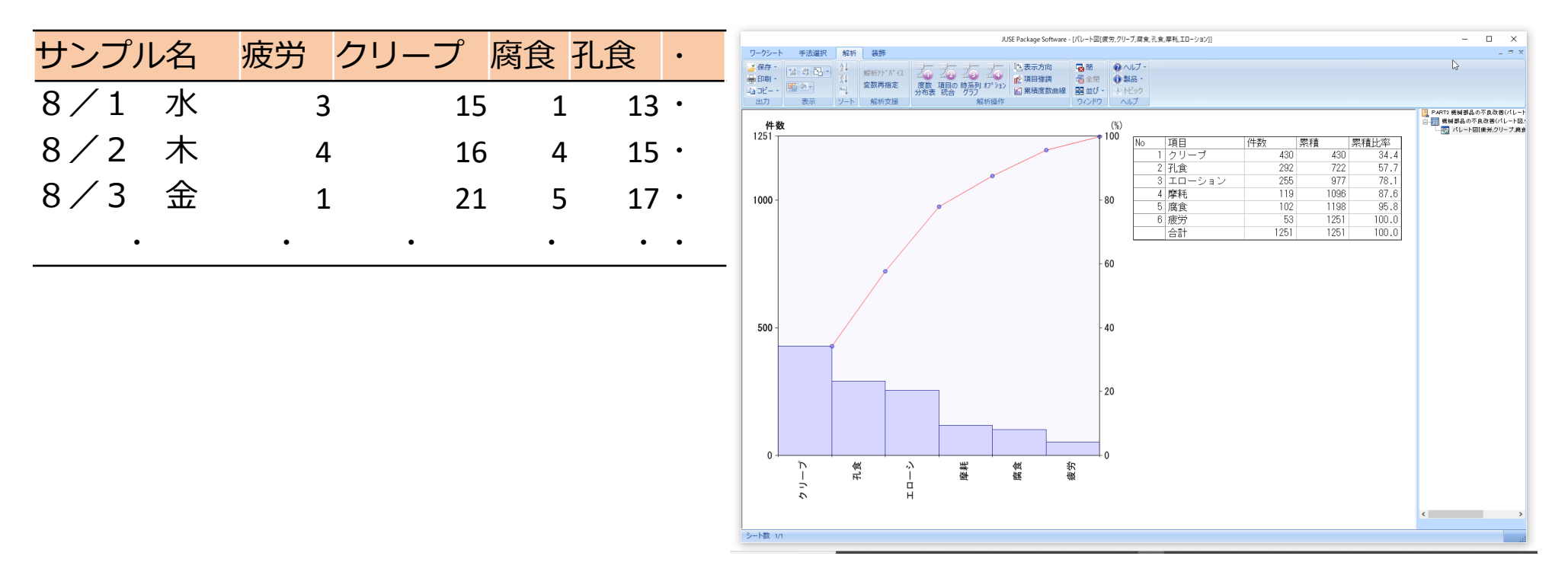

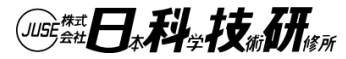

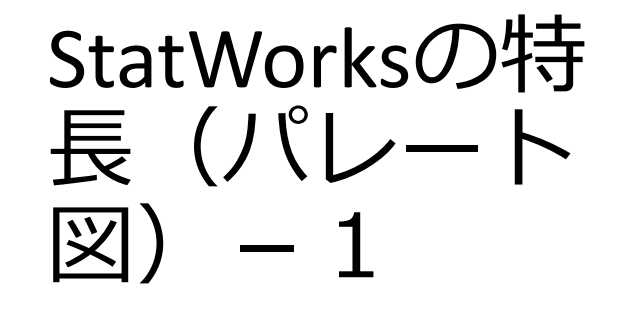

### 2. 様々なデータタイプに対応(2)

・不良件数を層別情報(機械別,日別)と組み合わせた 層別パレート図

→ 層別し,曜日により不良項目の傾向の違いを把握 ・ 改善前,改善後のパレート図の作成

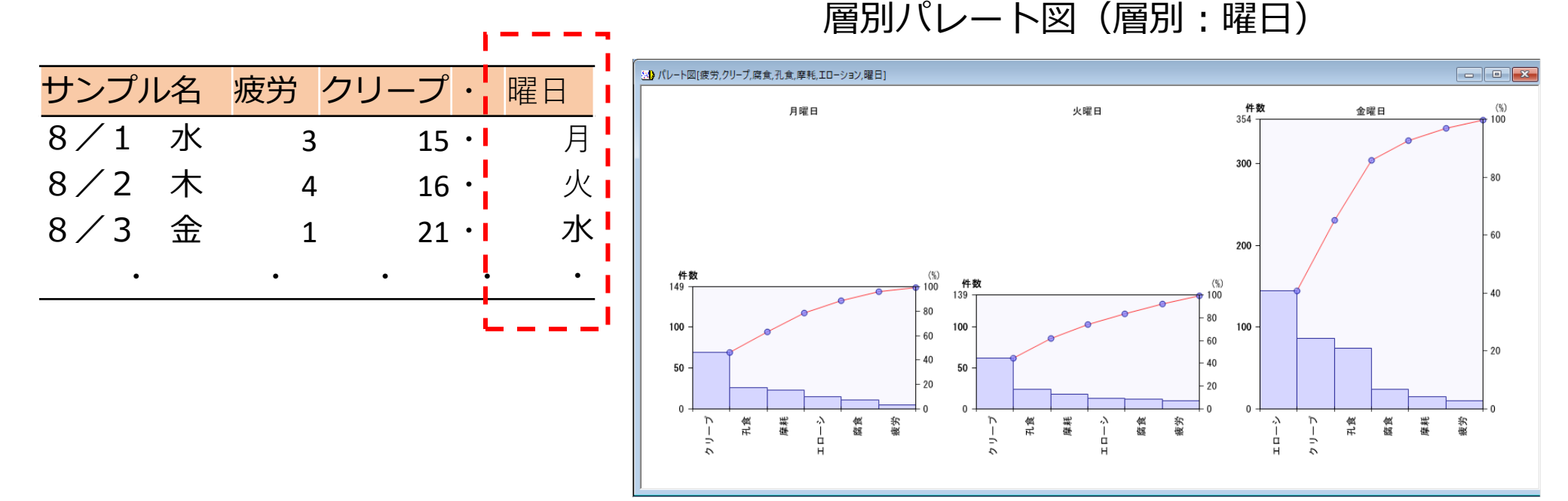

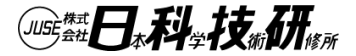

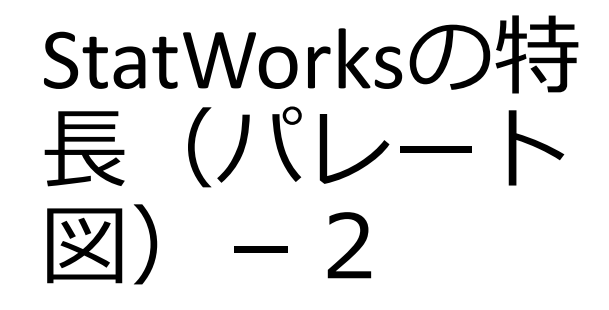

「その他」統合前

### 3. 便利なオプション機能

- ・「その他への統合」が簡単に可能 (影響度が低い不良項目を,その他へ簡単に統合)
- ・影響度が高い不良項目,問題点に対して着色

#### 「その他」統合後

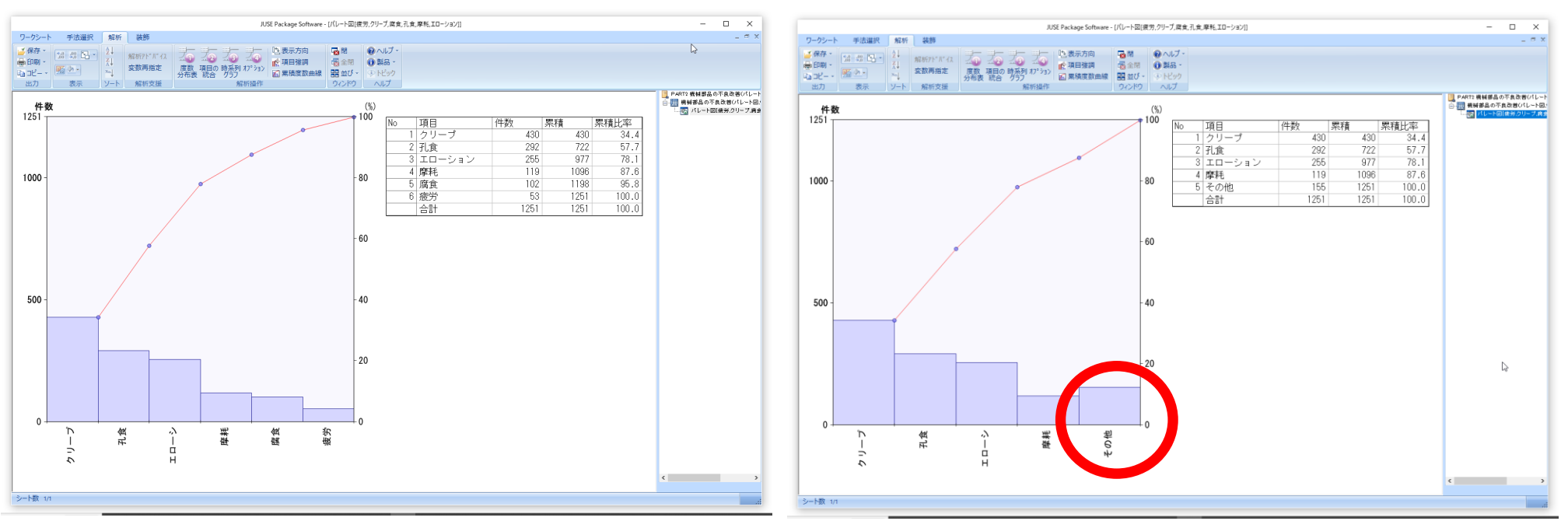

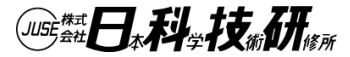

### 要因の解析一特性要因図

品質特性と、それに影響をおよぼしていると思われる要因との関係を整理するために用いられ、魚の骨の形をしている→ブレーンストーミングで使用 類似手法:連関図、小札法など

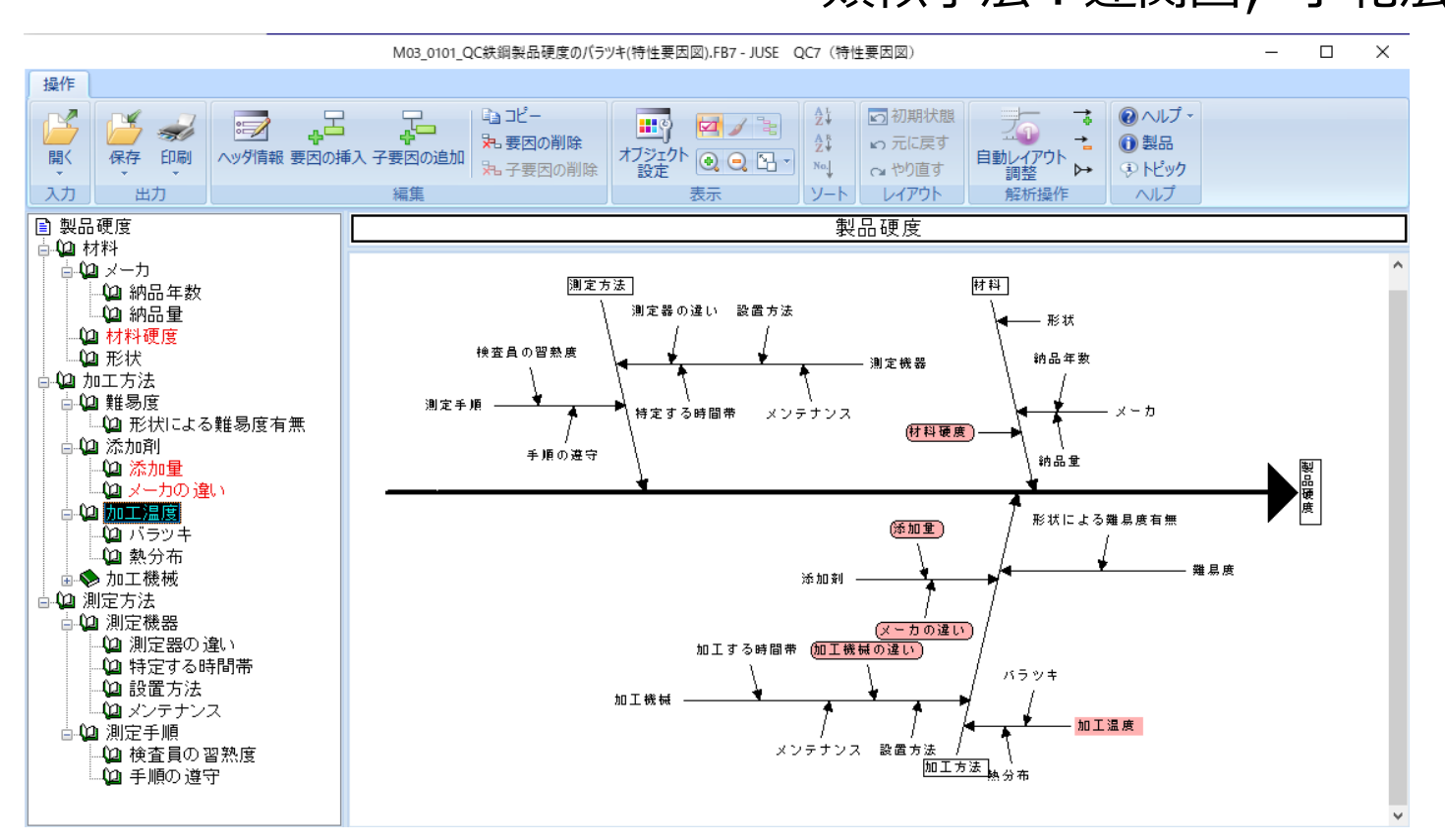

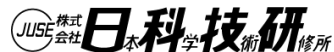

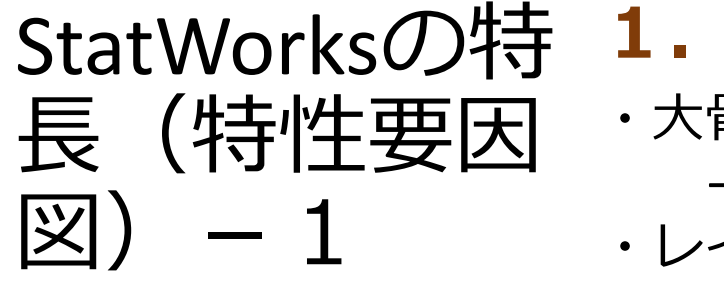

### 1. レイアウトの自動調整が可能 ・大骨, 中骨, 小骨をツリー形式に作成 →自動的に骨を生成 ・レイアウトの自動調整が可能 →自動的に最適なレイアウトに調整

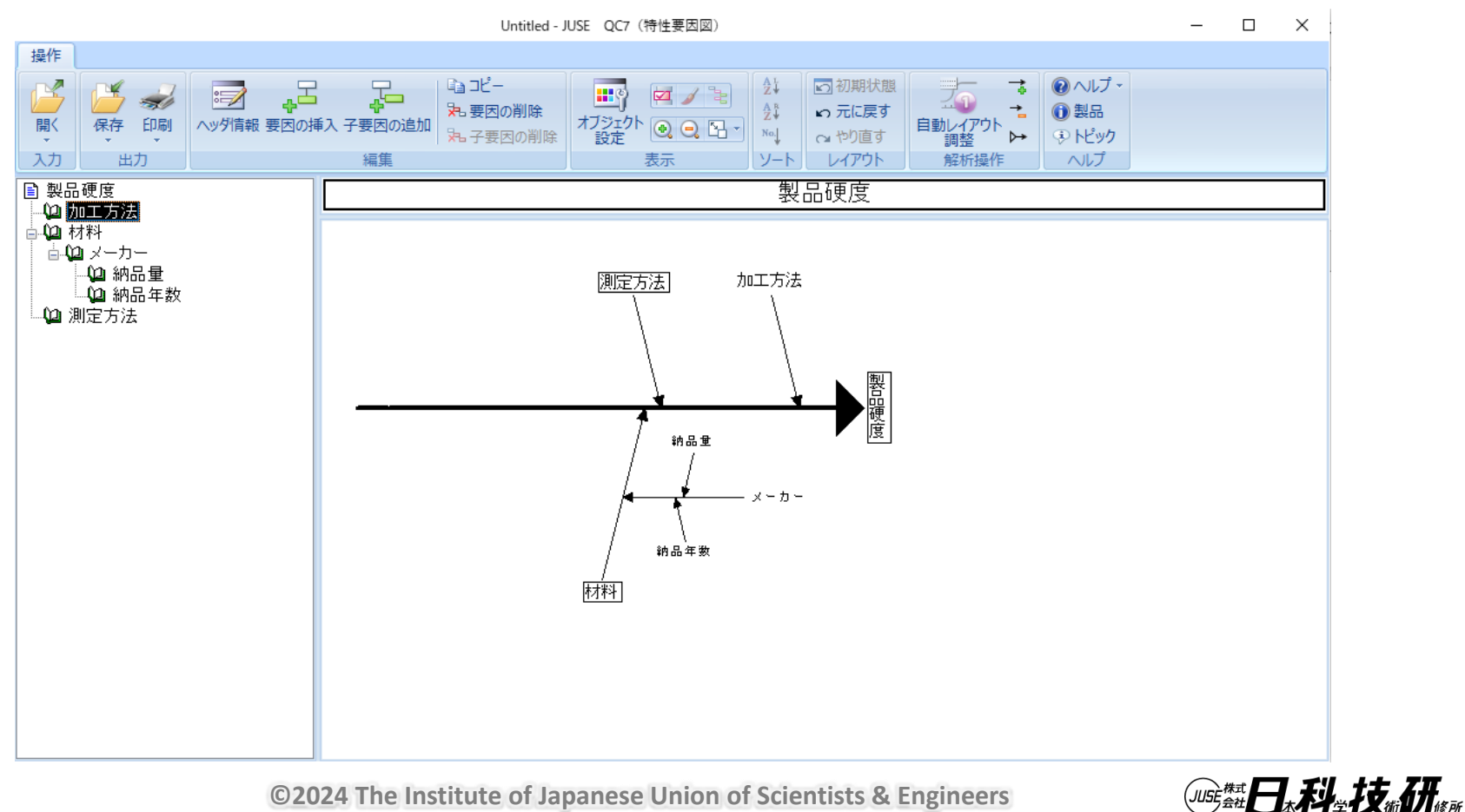

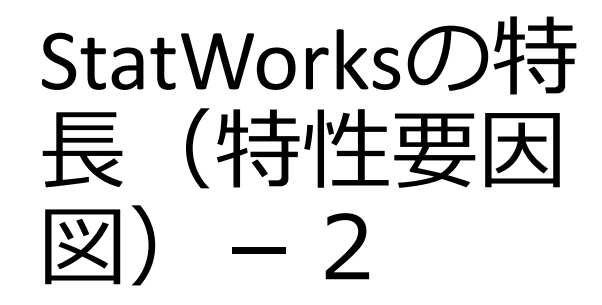

## 2. 便利な機能

・ツリー,または特性要因図上で骨の移動が可能 ・注目したい項目に対して着色表示

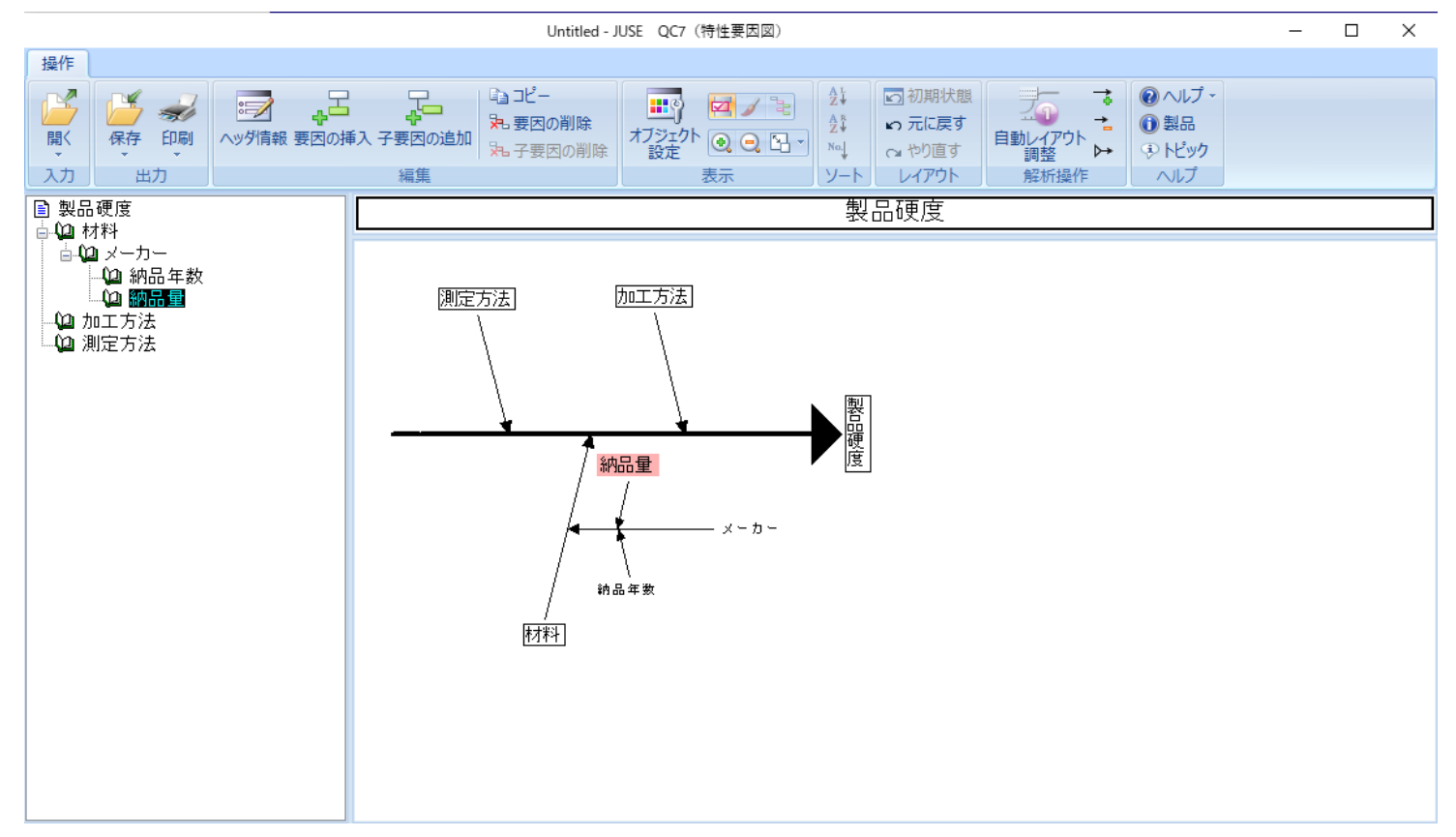

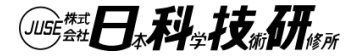

### 要因の解析一多変量連関図

テーマを決めて,要因の解析に必要な項目を洗い出し, 色々な視点で,データの特徴をつかみたい

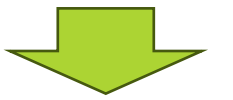

項目(変数)の数が多いと組み合わせが多く,1つ1つの 組み合わせに対して解析を行うのが大変

(組み合わせ例)

1変量の関係(量)→ヒストグラム
1変量の関係(質)→度数グラフ
2変量の関係(量×量)→散布図
2変量の関係(量×質)→層別ヒストグラム
2変量の関係(質×質)→立体グラフ
(質×質の組み合わせの度数グラフ)

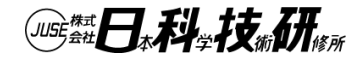

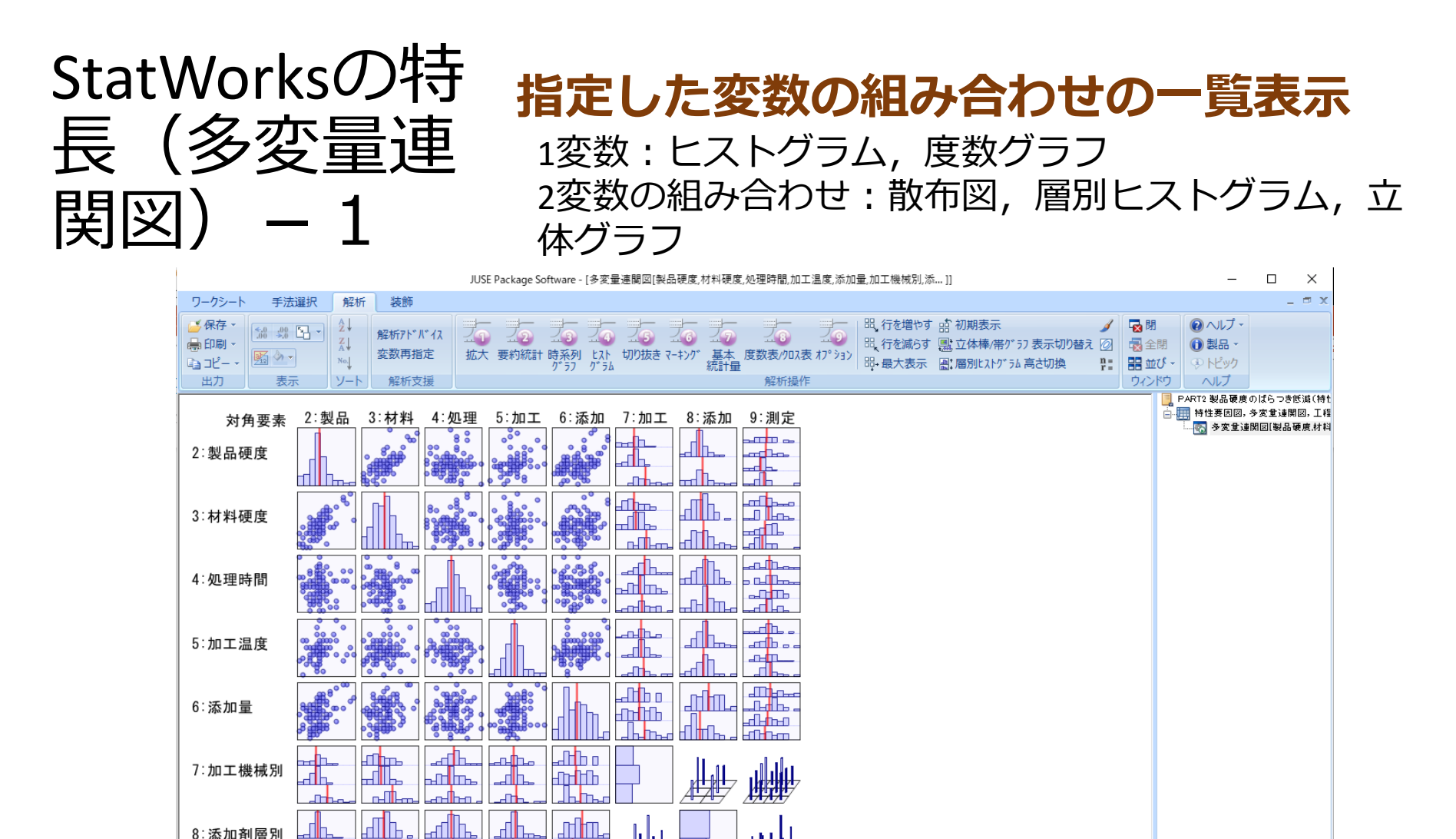

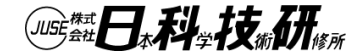

>

<

©2024 The Institute of Japanese Union of Scientists & Engineers

ᆐᄟ

\_\_\_\_\_\_\_\_\_\_

╸ᇜ┫

----

8:添加剤層別

9:測定機層別

シート数 1/1

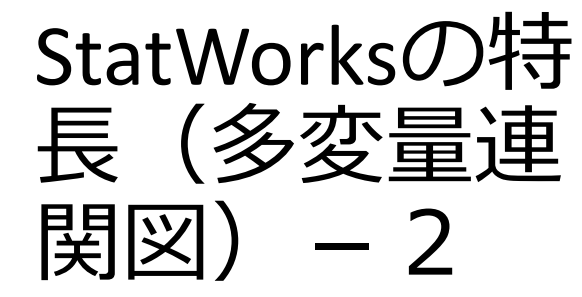

### 注目グラフ機能

・統計的に有意なグラフに対して着色表示→相関係 数0.6以上,平均値の差の検定5%以下など基準を設定 可能

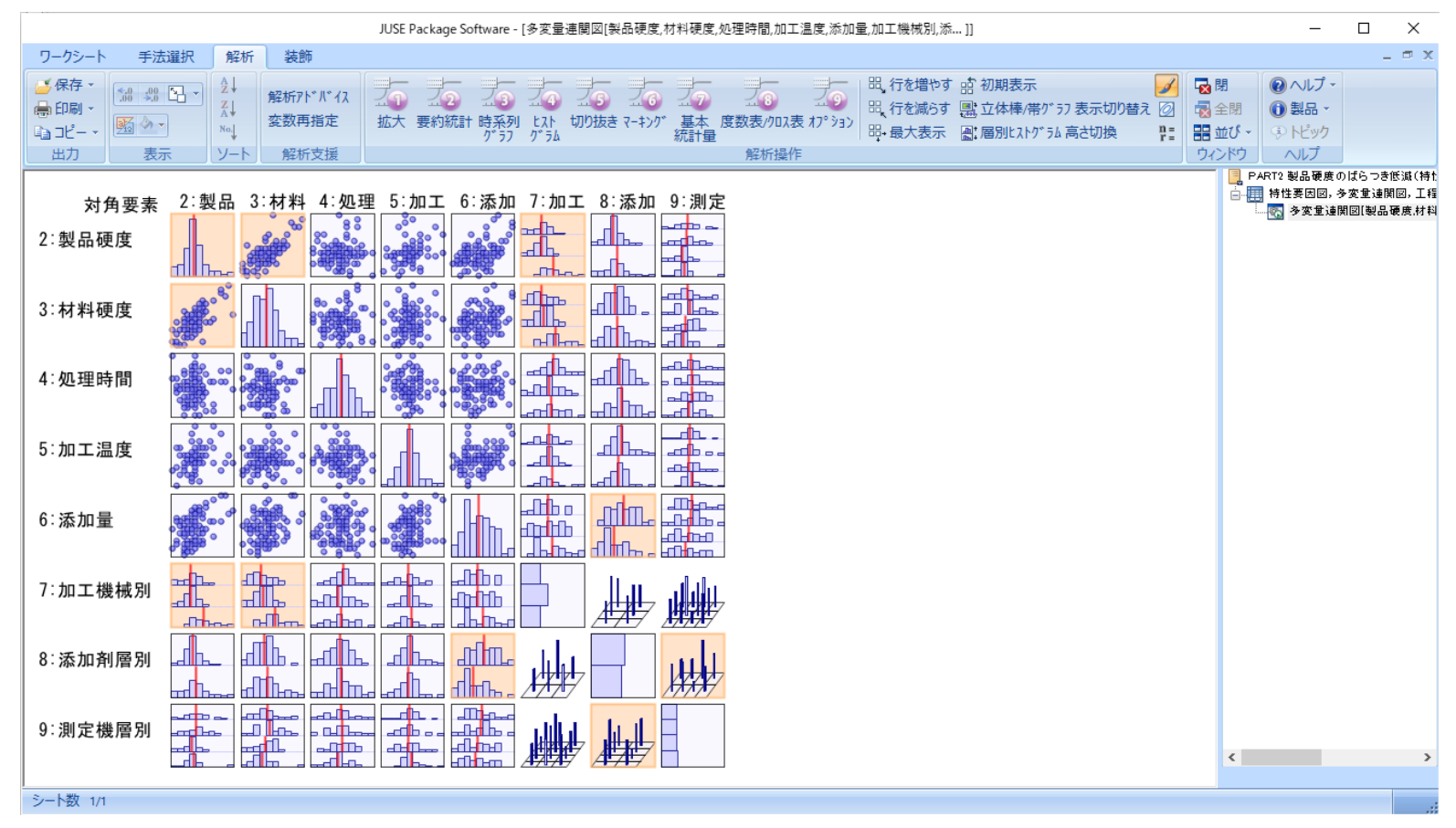

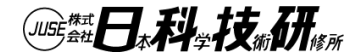

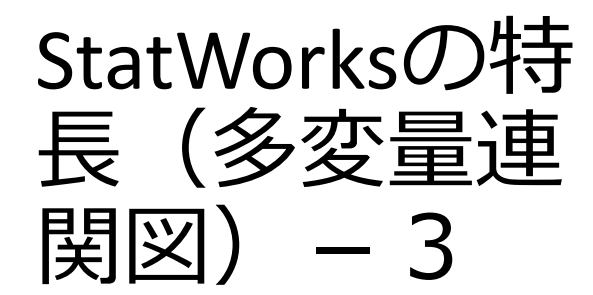

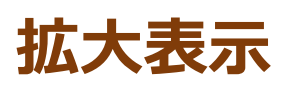

・注目グラフ(有意なグラフ)に対して,拡大を行い, さらに詳細な解析を行う

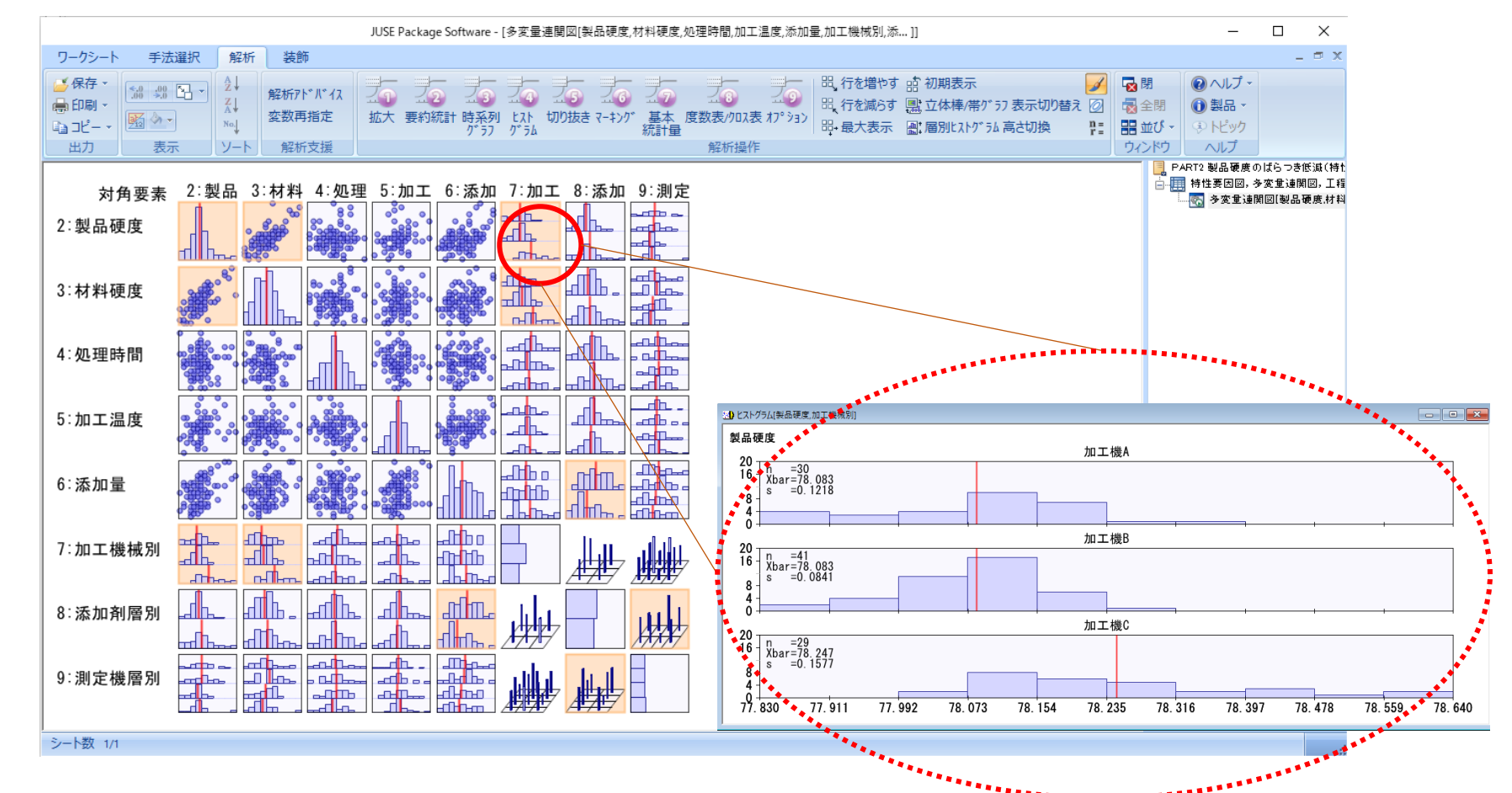

# 要因の解析―ヒストグラム(1)

データの分布状況(ばらつき)を把握し, どんな出方をして いるかを調べるための手法. 層別の必要性なども検討する

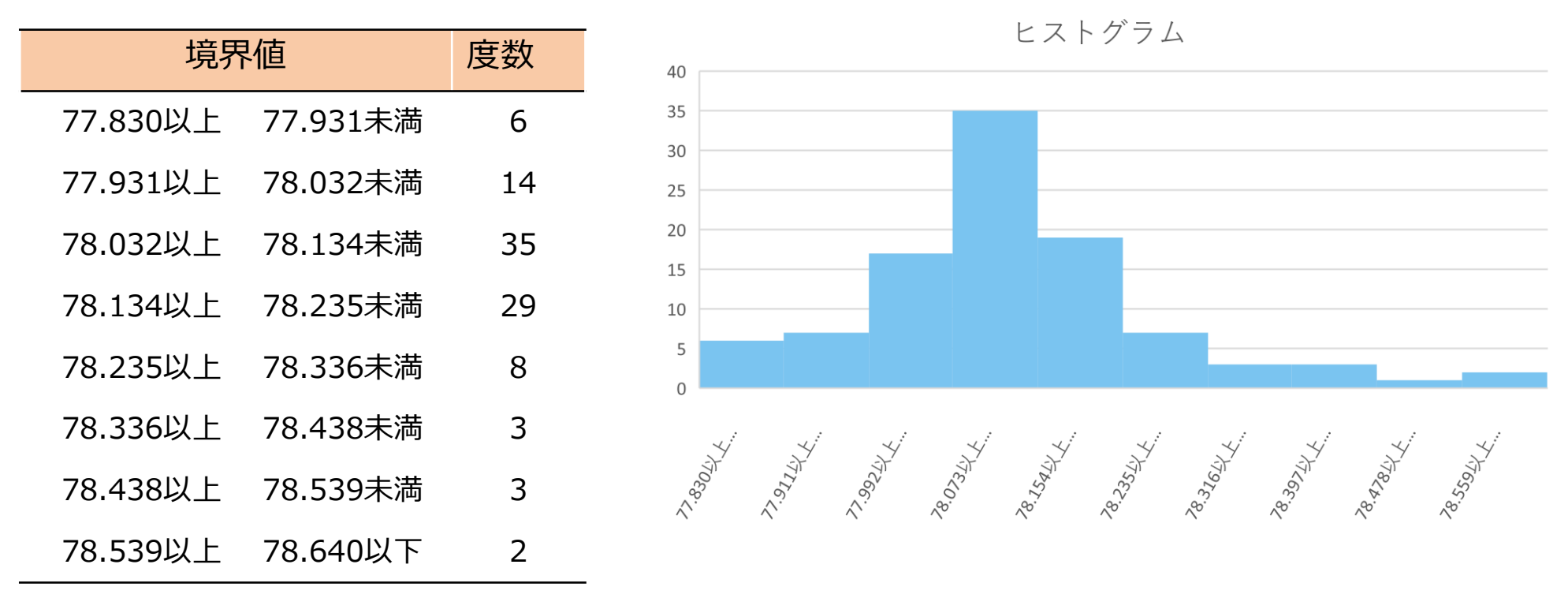

参考:https://support.microsoft.com/ja-jp/office/ヒストグラムを作成す

る-85680173-064b-4024-b39d-80f17ff2f4e8

Microsoft office365で作成

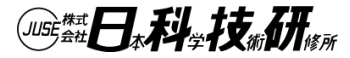

# 要因の解析―ヒストグラム(2)

StatWorksでの作成方法

- 対象のデータをStatWorksのワークシートに入力 (StatWorksでは,区間度数を自動的に内部で生成)
- 2. QC七つ道具-ヒストグラムを選択し,対象デ-タを指定

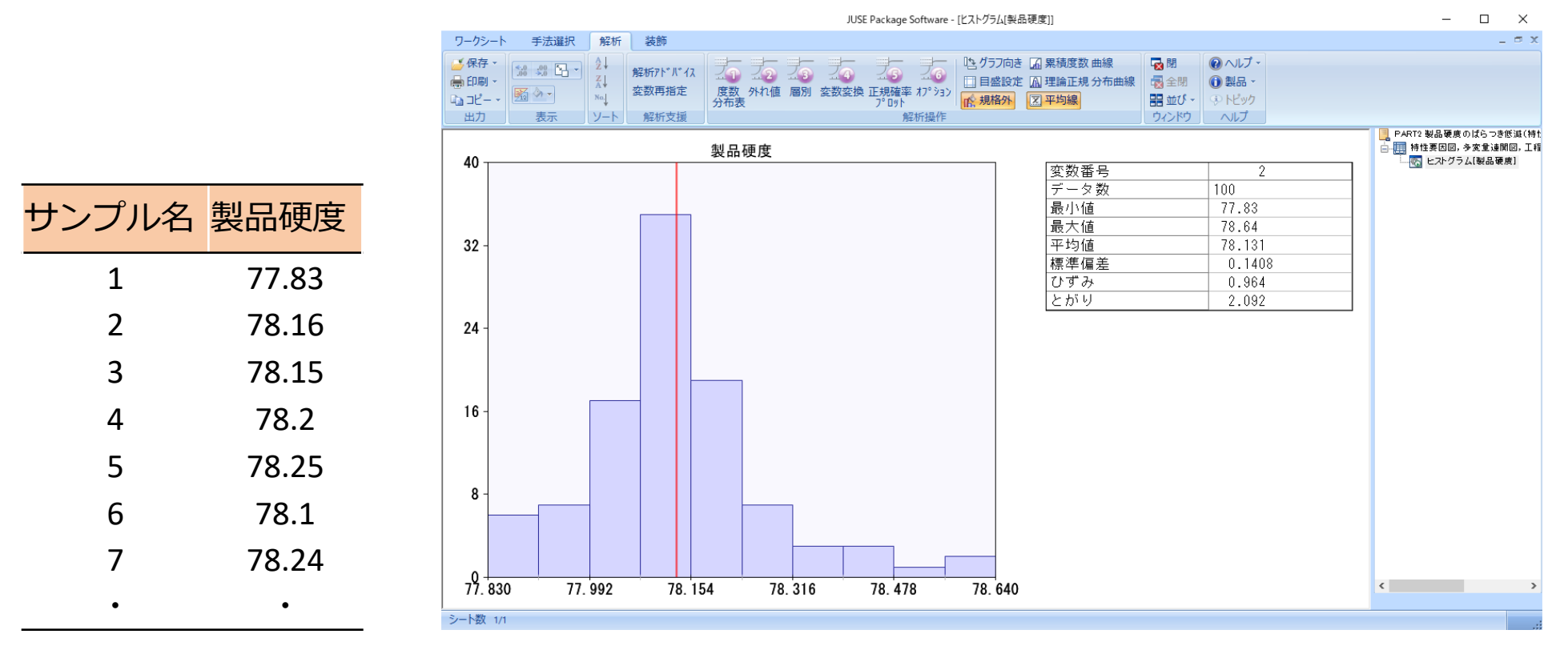

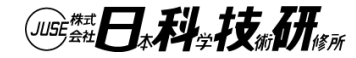

StatWorksの特 長(ヒストグ ラム

### データから自動的にヒストグラムを作成

・入力されたデータから自動的に区間, 度数を作成 しヒストグラムを作成

・規格値を入力すると、Cp,Cpkを計算し、表示

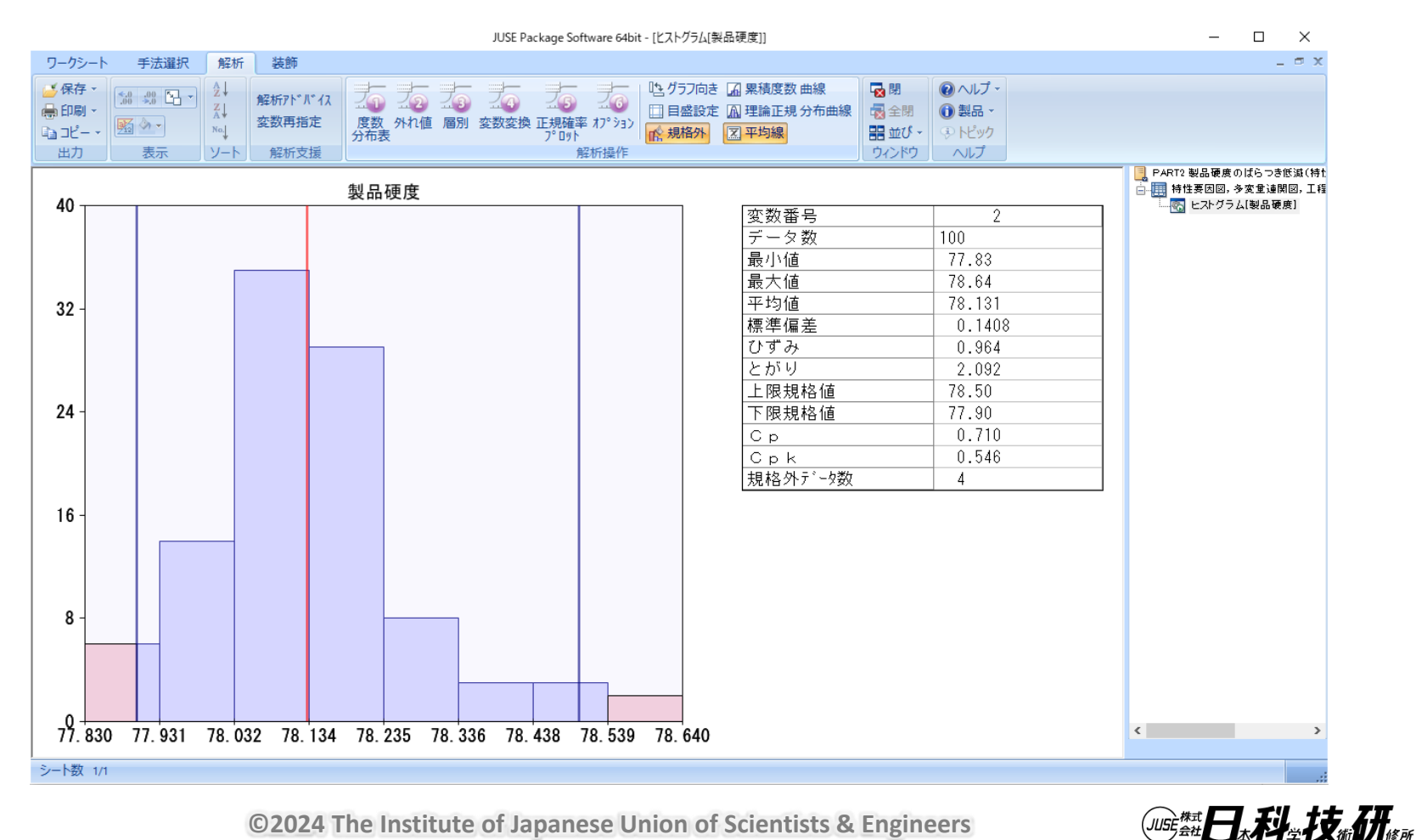

StatWorksの特 長(ヒストグ ラム) – 2

### 外れ値の表示

・外れ値のデータをチェックし、どれぐらい離れているか(oで表示)確認可能

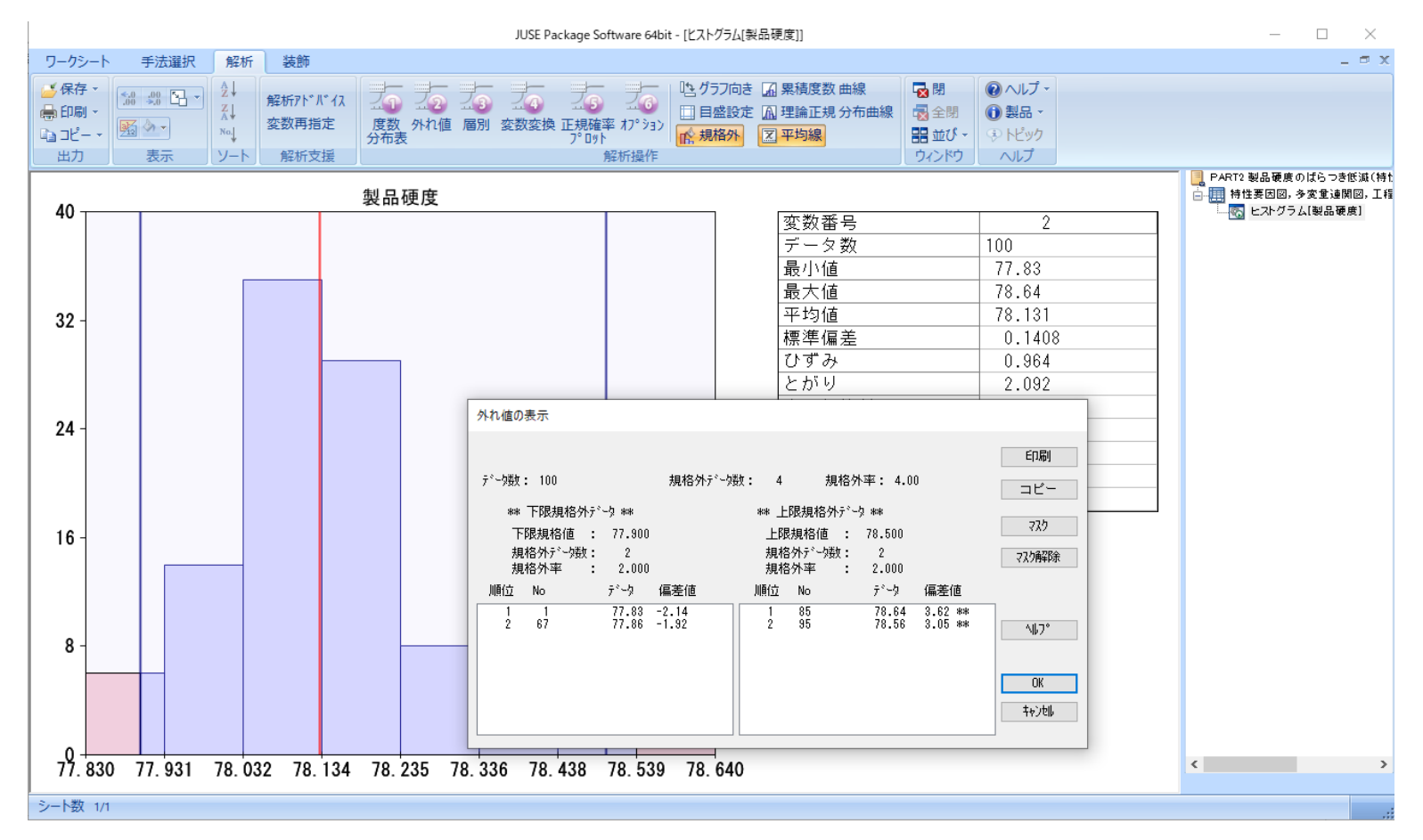

### 対策の立案と実施一系統図

問題を発生している課題が明らかになり,その課題を解 決するための手段や方策を抽出,検討するための手法

| 操作             |                                 |                                         |                    |                |                  |      |                                                                         |                     |                    |                            |         |       |    |
|----------------|---------------------------------|-----------------------------------------|--------------------|----------------|------------------|------|-------------------------------------------------------------------------|---------------------|--------------------|----------------------------|---------|-------|----|
| 開く<br>入力       | ・    ・    ・    ・    ・    ・    ・ | <sup>13</sup> コピー<br>決項目の追加<br>編集     2 | ビジェ<br>(ブジェ<br>設定) | )<br>クト (<br>表 | 4 /<br>2 ()<br>示 |      | は<br>い<br>初期状態<br>い<br>元に戻す<br>い<br>い<br>い<br>い<br>やり直す<br>ノート<br>レイアウト | オフション<br>設定<br>解析操作 | 2<br>施表<br>表示<br>作 | ヘルプ →<br>製品<br>トピック<br>、ルプ |         |       |    |
| 製品硬度を安定させるためには |                                 |                                         |                    |                |                  |      |                                                                         |                     |                    |                            |         |       |    |
|                |                                 |                                         |                    |                |                  |      |                                                                         |                     | <@                 | -3点,〇-2点                   | ,∆-1点,× | (-0点) |    |
|                | 1次方策                            | 2次方策                                    | 効果                 | 実現性            | 得点               | 対策No | なぜ                                                                      | 何を                  | 誰が                 | どこで                        | いつ      | 参照    | 備考 |
|                |                                 |                                         |                    |                |                  |      |                                                                         |                     |                    |                            |         |       |    |
|                |                                 | ―――――――――――――――――――――――――――――――――――――   | 0                  | 0              | 6                |      |                                                                         |                     |                    |                            |         |       |    |
|                |                                 | 操業条件を確認する                               | ۲                  | 0              | 6                | 4    | 操業条件の違い<br>を把握する                                                        | 加工機械                | 田中                 | 製造部門                       |         |       |    |
|                |                                 | ――作業手順の見直しを行う                           | 0                  | 0              | 6                |      |                                                                         |                     |                    |                            |         |       |    |
|                |                                 | 部品交換を行う                                 | Δ                  | ×              | 0                |      |                                                                         |                     |                    |                            |         |       |    |
|                | 添加量の量を調整する                      | 添加剤ごとの量を調整する                            | 0                  | 0              | 9                | 2    | 添加剤との組み<br>合わせをみる                                                       | 添加剤                 | 鈴木                 | 製造部門                       |         |       |    |
| た製             |                                 | 添加量投入の作業手順を見<br>直す                      | 0                  | 0              | 6                |      |                                                                         |                     |                    |                            |         |       |    |
| してしていた。        |                                 | 添加剤種類と添加量の組み<br>合わせを確認する                | 0                  | 0              | 4                |      |                                                                         |                     |                    |                            |         |       |    |
| 安一定さ           |                                 | 添加量の増減に合わせて処<br>一理時間を調整する               | ۲                  | Δ              | 3                |      |                                                                         |                     |                    |                            |         |       |    |
| せる             |                                 | 添加剤の種類に合わせて処<br>理時間を調整する                | 0                  | 0              | 4                |      |                                                                         |                     |                    |                            |         |       |    |
|                |                                 | 各工程ごとの処理時間を調<br>査する                     | ۲                  | ۲              | 9                | 1    | 工程の無駄をチ<br>ェックする                                                        | 処理時間<br>の計測         | 佐藤                 | 製造部門                       |         |       |    |
|                | └──加工方法を変更する ─── └              | ────────────────────────────────────    | 0                  | ۲              | 6                | 3    | 加工工程ごとの<br>変化をみる                                                        | 製品硬度                | 山本                 | 製造部門                       |         |       |    |
|                |                                 | ―――――――――――――――――――――――――――――――――――――   | ۲                  | ×              | 0                |      |                                                                         |                     |                    |                            |         |       |    |

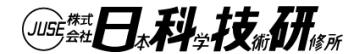

| (系                    | 統図                |                             | 32         | 次上 | 方      | 策       | まで                | ツリ                 | ل—<br>+ ب          |                                        | =(こ             | 頂        | []] | を入り  | ち<br> |
|-----------------------|-------------------|-----------------------------|------------|----|--------|---------|-------------------|--------------------|--------------------|----------------------------------------|-----------------|----------|-----|------|-------|
| 1                     |                   | • 凶<br>                     | ۲,         |    |        | っこ      | 万束                |                    |                    | ,(与                                    | ₹1 <b></b> 4    | Ħ.,      | J/L | 入りこ  | ンユー   |
| L                     |                   | 設定                          | E          | (  | 5      | W       | '1H)              |                    |                    |                                        |                 |          |     |      |       |
| 操作                    |                   |                             |            | 系統 | を図_シンフ | ポジウム.td | 7 - Juse 新QC7(系統] | 2)                 |                    |                                        |                 |          |     |      | – o × |
|                       | 🥪 🖬 🗜             |                             |            | 9  | 1 🥖 🕯  |         |                   | 25                 |                    | )へルプ ▼<br>) 製品                         |                 |          |     |      |       |
| 開く 保存                 | ・ 印刷 ヘッダ情報 項目の挿入  | 次項目の追加                      | オフジョ<br>設定 | 記る |        | R N     |                   | オブション<br>設定<br>解析操 | に<br>たま<br>表示<br>作 | トピック                                   |                 |          |     |      |       |
|                       |                   | X                           | 伟才         | 製品 | 硬度     | を安      | 定させるた             | めには                | τ.                 |                                        |                 |          |     |      |       |
|                       | [[次方策]]           | 2次方策                        | 一动         | 実  | 得一方    | f策No    | なぜ                | 何を                 | <(で<br>  誰が        | ≫-3点,O-2点<br>  どこで                     | ,∆-1点,×<br>□ いつ | -0点<br>参 | 備考  | 1    |       |
|                       |                   |                             | 巢          | 現性 | 点      |         |                   |                    | 52.1               |                                        |                 | 爢        |     |      |       |
|                       |                   |                             |            |    |        |         |                   |                    |                    |                                        |                 |          |     | 4 M. |       |
|                       |                   | 点検回数を増やす                    |            | 0  | 6      |         | 操業条件の違い           | 1 - 488.4-6        |                    | #1111 + +                              |                 |          |     |      |       |
|                       | 加工機械別の違いを把握す<br>る | 探耒衆什で確認する<br>               |            |    | 64     |         | を把握する             | 加工機械               | 田中                 | 製造部門                                   |                 |          |     |      |       |
|                       |                   |                             |            | ×  | 0      |         |                   |                    |                    |                                        |                 |          |     |      |       |
|                       |                   | ┌─添加剤ごとの量を調整する              | <br>       | 0  | 9 2    |         | 添加剤との組み<br>合わせをみる | 添加剤                | 鈴木                 | 製造部門                                   |                 |          |     |      |       |
| た製                    | 添加量の量を調整する        |                             |            | 0  | 6      |         |                   |                    |                    |                                        |                 |          |     |      |       |
| ○<br>に<br>ほ<br>は<br>度 | —— 添加重い重を調登する<br> | いたい<br>添加剤種類と添加量の組み         |            |    |        |         |                   |                    |                    |                                        |                 |          |     |      |       |
| を 安一                  |                   | 合わせを確認する                    |            |    | 4      |         |                   |                    |                    |                                        |                 |          |     |      |       |
| 定させ                   |                   | 四日の増減に合わせて処理時間を調整する         | ⊚          |    | 3      |         |                   |                    |                    |                                        |                 |          |     |      |       |
| a                     | 処理時間の適正化を検討す<br>る | 添加剤の種類に合わせて処<br>理時間を調整する    | 0          | 0  | 4      |         |                   |                    |                    |                                        |                 |          |     |      |       |
|                       |                   | <br>  各工程ごとの処理時間を調<br>  査する | ∣⊚         | 0  | 9 1    |         | 工程の無駄をチ<br>ェックする  | 処理時間<br>の計測        | 佐藤                 | 製造部門                                   |                 |          |     |      |       |
|                       |                   | <br>硬度が基準以下となる加工            |            |    | 6 2    |         | 加工工程ごとの           | 制口運度               |                    | 街山、生文7月月                               |                 |          |     |      |       |
|                       | 加工方法を変更する         | 工程を計測する                     |            |    | 0 3    |         | 216°C07°0         |                    |                    | ************************************** |                 |          |     |      |       |
|                       |                   |                             |            | ×  | 0      |         |                   |                    |                    |                                        |                 |          |     |      |       |

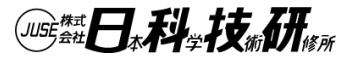

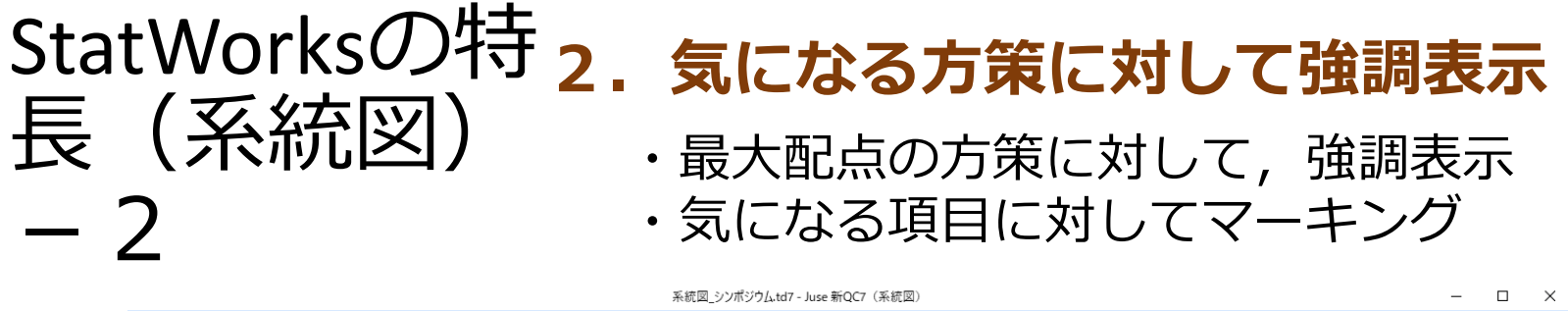

| 操作                    |                          |                                                  |         |              |                 |      |                                                                                          |                    |                        |                             |    |    |    |
|-----------------------|--------------------------|--------------------------------------------------|---------|--------------|-----------------|------|------------------------------------------------------------------------------------------|--------------------|------------------------|-----------------------------|----|----|----|
| レントレージョン<br>職 く<br>入力 |                          | な<br>次項目の追加<br>編集<br>ないは、<br>コンピー<br>洗項目の削除<br>デ |         | )<br>クト<br>表 | 之<br>9 (-<br>1示 |      | は<br>い<br>初期状態<br>い<br>つ<br>たに戻す<br>い<br>い<br>い<br>い<br>い<br>い<br>たに戻す<br>い<br>レ<br>イアウト | オブション<br>設定<br>解析操 | 22<br>施表<br>表示<br>作 // | ヘルプ ▼<br>製品<br>トピック<br>\ノレプ |    |    |    |
| 製品硬度を安定させるためには        |                          |                                                  |         |              |                 |      |                                                                                          |                    |                        |                             |    |    |    |
|                       | <0-3点,○-2点,△-1点,×-0点>    |                                                  |         |              |                 |      |                                                                                          |                    |                        |                             |    |    |    |
|                       | 1次方策                     | 2次方策                                             | 効果      | 実現性          | 得点              | 対策No | なぜ                                                                                       | 何を                 | 誰か                     | どこで                         | いつ | 参照 | 備考 |
|                       |                          |                                                  |         |              |                 |      |                                                                                          |                    |                        |                             |    |    |    |
|                       |                          | 点検回数を増やす                                         | $\circ$ | 0            | 6               |      |                                                                                          |                    |                        |                             |    |    |    |
|                       | 加工機械別の違いを把握す             | 操業条件を確認する                                        | ۲       | 0            | 6               | 4    | 操業条件の違い<br>を把握する                                                                         | 加工機械               | 田中                     | 製造部門                        |    |    |    |
|                       |                          | └──作業手順の見直しを行う                                   | 0       | ۲            | 6               |      |                                                                                          |                    |                        |                             |    |    |    |
|                       |                          |                                                  | Δ       | ×            | 0               |      |                                                                                          |                    |                        |                             |    |    |    |
|                       |                          | 添加剤ごとの量を調整する                                     | ۲       | ۲            | 9               | 2    | 添加剤との組み<br>合わせをみる                                                                        | 添加剤                | 鈴木                     | 製造部門                        |    |    |    |
| たいめい                  | 製<br>添加量の量を調整する          | 添加量投入の作業手順を見<br>- 直す                             | ۲       | 0            | 6               |      |                                                                                          |                    |                        |                             |    |    |    |
| (21<br>(1,            | <b>健</b>  <br>度<br>を     | 「添加剤種類と添加量の組み」<br>合わせを確認する                       | 0       | 0            | 4               |      |                                                                                          |                    |                        |                             |    |    |    |
| ,<br>T                | 玄一                       | 添加量の増減に合わせて処<br>理時間を調整する                         | ۲       | Δ            | 3               |      |                                                                                          |                    |                        |                             |    |    |    |
|                       | で<br>る 処理時間の適正化を検討す<br>る | 添加剤の種類に合わせて処<br>  理時間を調整する                       | 0       | 0            | 4               |      |                                                                                          |                    |                        |                             |    |    |    |
|                       |                          | 各工程ごとの処理時間を調<br>査する                              | ۲       | ۲            | 9               | 1    | 工程の無駄をチ<br>ェックする                                                                         | 処理時間<br>の計測        | 佐藤                     | 製造部門                        |    |    |    |
|                       |                          | 硬度が基準以下となる加工<br>工程を計測する                          | 0       | ۲            | 6               | 3    | 加工工程ごとの<br>変化をみる                                                                         | 製品硬度               | 山本                     | 製造部門                        |    |    |    |
|                       |                          | ┘└──加工手順の再検討を行う                                  | ۲       | ×            | 0               |      |                                                                                          |                    |                        |                             |    |    |    |
|                       |                          |                                                  | L       |              |                 |      | 1                                                                                        |                    | 1                      | 1                           | 1  |    |    |

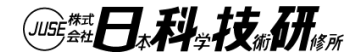

# StatWorksの特長について手軽に体験したい

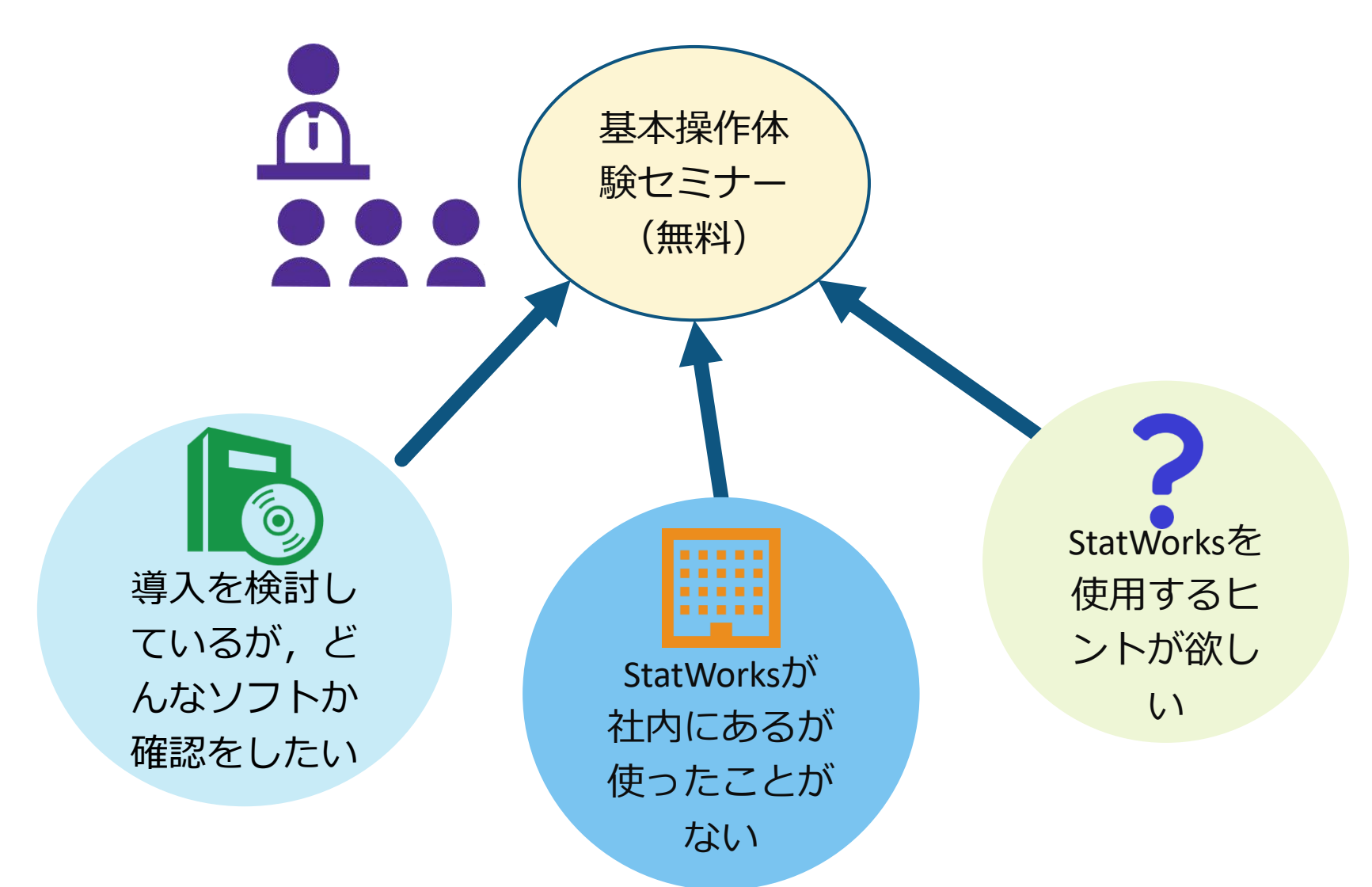

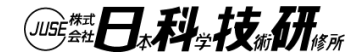

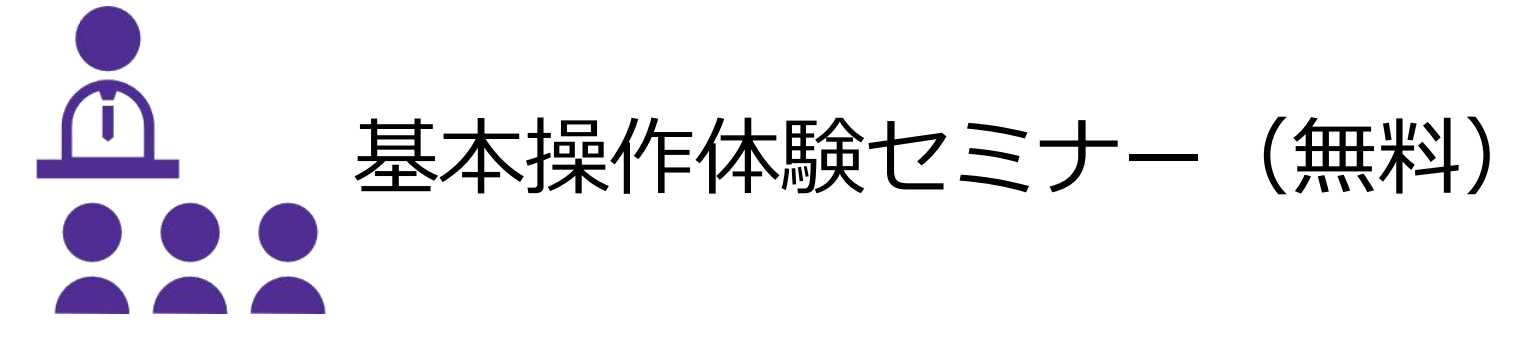

# 体験する主なメリット

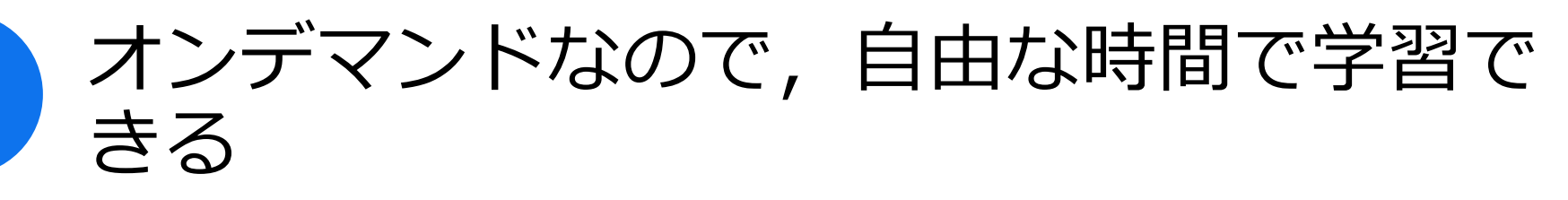

期間限定版StatWorksと演習データを 使って,操作しながら,学習できる

# わからない個所は, 繰返し学習ができる

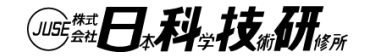

©2024 The Institute of Japanese Union of Scientists & Engineers

2

3

統計解析ソフトウェア
 JUSE-StatWorks/V5を使って学ぶ
 統計解析セミナー(有料)
 主なメリット

1

QCストーリーの考え方を短時間で身に着けることができる。

2

演習問題や確認テストがあり、繰り返し学 ぶことができ、理解を深めるこ とができる。

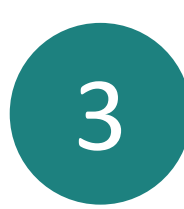

StatWorksを使いながら解析スキルを学ぶことが できる。<u>https://www.i-juse.co.jp/statistics/seminar/</u>

統計解析ソフトウェア セミナー

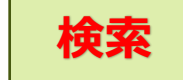

### 参考文献

### [1]StatWorksによる新品質管理入門シリーズ Juse-StatWorksによるQC七つ道具,検定・推定入門 第 1巻,日科技連出版社,2006

[2] StatWorksによる新品質管理入門シリーズ Juse-StatWorksによる新QC七つ道具入門 第2巻,日科技連出版社,2007

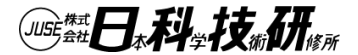

<u>JUSE-StatWorks活用事例シンポジウム2024</u>

# この資料にかかる すべてのコンテンツについて、 著作権者に無断で転載、複製、放送、 上映等を行うことは、 法律で禁じられております。

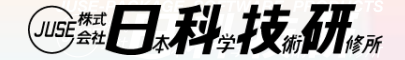